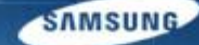

# G-SRM 오픈소싱 사용자 매뉴얼 - 협력사용 -

'14. 05

삼성디스플레이 구매팀

#### 메뉴 체계도

| Level1 | Level2       | Level3             | Level4 |
|--------|--------------|--------------------|--------|
| 회원가입   |              |                    |        |
| 오픈소싱   | 제안신청         | 제안신청하기             |        |
|        | 제안현황         | 제안 목록 조회           |        |
|        | Company Info | Company Info Mgmt. |        |
|        |              |                    |        |
|        |              |                    |        |
|        |              |                    |        |
|        |              |                    |        |
|        |              |                    |        |
|        |              |                    |        |
|        |              |                    |        |

# 회원가입

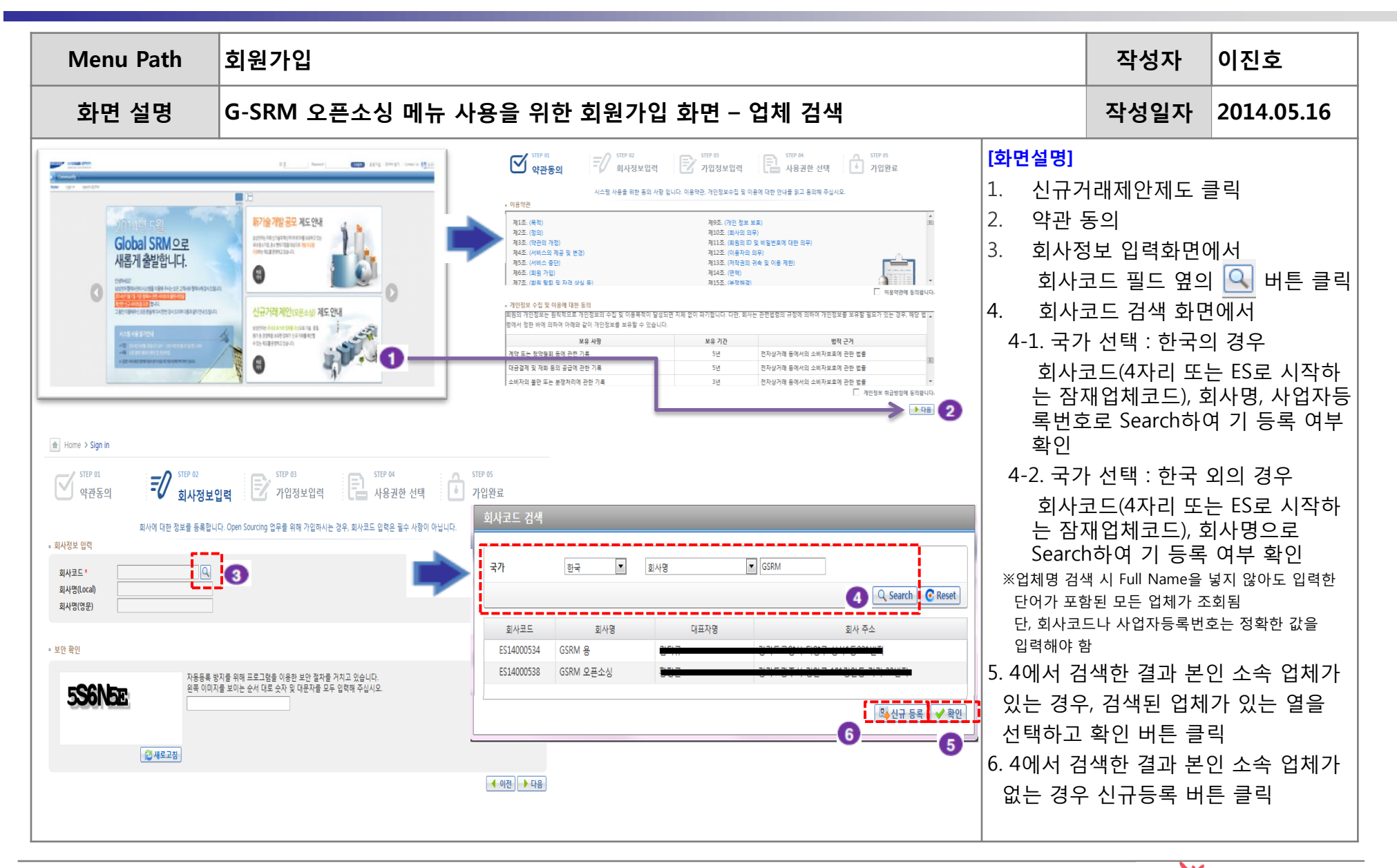

# 회원가입

| Menu Path                                                                                                    | Menu Path 회원가입                                |                                                                                                    |                                                                                                    |                                                                                                    |  |  |  |  |
|----------------------------------------------------------------------------------------------------|-----------------------------------------------|----------------------------------------------------------------------------------------------------|----------------------------------------------------------------------------------------------------|----------------------------------------------------------------------------------------------------|--|--|--|--|
| 화면 설명                                                                                                    | 화면 설명 G-SRM 오픈소싱 메뉴 사용을 위한 회원가입 화면 - 신규 등록 업체 |                                                                                                    |                                                                                                    |                                                                                                    |  |  |  |  |
| 회사코드 김색     국가   한국   회사원     회사코드   회사원   1     회사코드   회사원   1     호나코드   회사원   1     호나코드   회사원   1     호나코드   회사원   1     호나코드   회사원   1     호나코드   호사원   1     호나코드   호사원   1     호나코드   호사원   1     호나코드   호사원   1     호나코드   호사원   1     호나코드   호사원   1     호나코드   호나코드   1     호나코드   호나코드   1     호나코드   호나코드   1     호나코드   호나코드   1     호나코드   호나코드   1     호나코드   호나코드   1     호나코드   호나코드   1     호나코드   호나코드   1     호나코드   호나코드   1     호나코드   호나코드   1     호나코드   호나코드   1     호나코드   호나코드   1     호나코드   호나코드   1     호나코드 <td>I we we we we we we we we we we we we we</td> <td>[화면설명]<br/>1. 업체검색<br/>것이 확인<br/>클릭<br/>2. 회사정보<br/>회사명(원<br/>회사명(원<br/>3. 보완확인<br/>이미지 택<br/>4. 사용자 전<br/>단, 소재7<br/>업체의 건<br/>5. 사용자 전<br/>회원 가입<br/>비밀번호<br/>최초 로그</td> <td>단계에서 소속<br/>인 되었을 경우<br/>입력화면으로<br/>실드가 활성화<br/>이이 필드에 호<br/>성문) 필드에 회<br/>절차에 따라<br/>실스트 입력 후<br/>성보 입력란에<br/>다입 신청 버튼<br/>다(국가)의 경우<br/>에 입력한 여<br/>일 알림 메일이<br/>는 임의로 생성</td> <th>· 업체가 없는<br/>신규등록 버튼<br/>전환되면서<br/>됨.<br/>이사 자국어명,<br/>사 영문명 입력<br/>화면에 보이는<br/>다음 버튼 클릭<br/>해당 정보 입력<br/>클릭<br/>- 사용자 소속<br/>선택할 것<br/>e-Mail 주소로<br/>발송됨.<br/>성되며,<br/>호 변경 후 접속</th> | I we we we we we we we we we we we we we      | [화면설명]<br>1. 업체검색<br>것이 확인<br>클릭<br>2. 회사정보<br>회사명(원<br>회사명(원<br>3. 보완확인<br>이미지 택<br>4. 사용자 전<br>단, 소재7<br>업체의 건<br>5. 사용자 전<br>회원 가입<br>비밀번호<br>최초 로그 | 단계에서 소속<br>인 되었을 경우<br>입력화면으로<br>실드가 활성화<br>이이 필드에 호<br>성문) 필드에 회<br>절차에 따라<br>실스트 입력 후<br>성보 입력란에<br>다입 신청 버튼<br>다(국가)의 경우<br>에 입력한 여<br>일 알림 메일이<br>는 임의로 생성 | · 업체가 없는<br>신규등록 버튼<br>전환되면서<br>됨.<br>이사 자국어명,<br>사 영문명 입력<br>화면에 보이는<br>다음 버튼 클릭<br>해당 정보 입력<br>클릭<br>- 사용자 소속<br>선택할 것<br>e-Mail 주소로<br>발송됨.<br>성되며,<br>호 변경 후 접속 |  |  |  |  |

# 회원가입

| Menu Path                                                                                                    | Menu Path 회원가입                               |                                                                                                    |                                                                                                    |                                                                                                    |  |  |  |  |
|----------------------------------------------------------------------------------------------------|----------------------------------------------|----------------------------------------------------------------------------------------------------|----------------------------------------------------------------------------------------------------|----------------------------------------------------------------------------------------------------|--|--|--|--|
| 화면 설명                                                                                                    | 화면 설명 G-SRM 오픈소싱 메뉴 사용을 위한 회원가입 화면 – 기 등록 업체 |                                                                                                    |                                                                                                    |                                                                                                    |  |  |  |  |
| 회사코드 김색       국가     한국     회사용       회사코드     회사용       호사코드     회사용       토1400534     GSRM 용       토1400538     GSRM 용       호나코드     회사용       1     1       1     1       1     1       1     1       1     1       1     1       1     1       1     1       1     1       1     1       1     1       1     1       1     1       1     1       1     1       1     1       1     1       1     1       1     1       1     1       1     1       1     1       1     1       1     1       1     1       1     1       1     1       1     1 <td><complex-block></complex-block></td> <td>[화면설명]<br/>1. 업체검색<br/>기 등록되<br/>경우 해당<br/>번튼 클택<br/>2. 회사정보<br/>선택한 입<br/>(별도로<br/>3. 보완확인<br/>이미지 택<br/>4. 사용자 전<br/>후 회원7<br/>단, 소재7<br/>업체의 건<br/>5. 사용자 전<br/>회원 가입<br/>비밀번호<br/>최초 로그</td> <td>[단계에서 소속<br/>이 있는 것이<br/>당 업체 정보를<br/>입력화면으로<br/>업체 정보가 자<br/>추가 입력할 수<br/>실 절차에 따라<br/>텍스트 입력 후<br/>정보 입력란에<br/>가입 신청 버튼<br/>지(국가)의 경우<br/>도재지(국가)를<br/>정보에 입력한<br/>입 알림 메일이<br/>도는 임의로 생경<br/>그인 시 비밀번</td> <th>* 업체 정보가<br/>확인 되었을<br/>선택하고 확인<br/>전환되면서<br/>동으로 입력됨<br/>(없음)<br/>화면에 보이는<br/>다음 버튼 클릭<br/>해당 정보 입력<br/>클릭<br/>2 사용자 소속<br/>선택할 것<br/>e-Mail 주소로<br/>발송됨.<br/>성되며,<br/>호 변경 후 접속</th> | <complex-block></complex-block>              | [화면설명]<br>1. 업체검색<br>기 등록되<br>경우 해당<br>번튼 클택<br>2. 회사정보<br>선택한 입<br>(별도로<br>3. 보완확인<br>이미지 택<br>4. 사용자 전<br>후 회원7<br>단, 소재7<br>업체의 건<br>5. 사용자 전<br>회원 가입<br>비밀번호<br>최초 로그 | [단계에서 소속<br>이 있는 것이<br>당 업체 정보를<br>입력화면으로<br>업체 정보가 자<br>추가 입력할 수<br>실 절차에 따라<br>텍스트 입력 후<br>정보 입력란에<br>가입 신청 버튼<br>지(국가)의 경우<br>도재지(국가)를<br>정보에 입력한<br>입 알림 메일이<br>도는 임의로 생경<br>그인 시 비밀번 | * 업체 정보가<br>확인 되었을<br>선택하고 확인<br>전환되면서<br>동으로 입력됨<br>(없음)<br>화면에 보이는<br>다음 버튼 클릭<br>해당 정보 입력<br>클릭<br>2 사용자 소속<br>선택할 것<br>e-Mail 주소로<br>발송됨.<br>성되며,<br>호 변경 후 접속 |  |  |  |  |

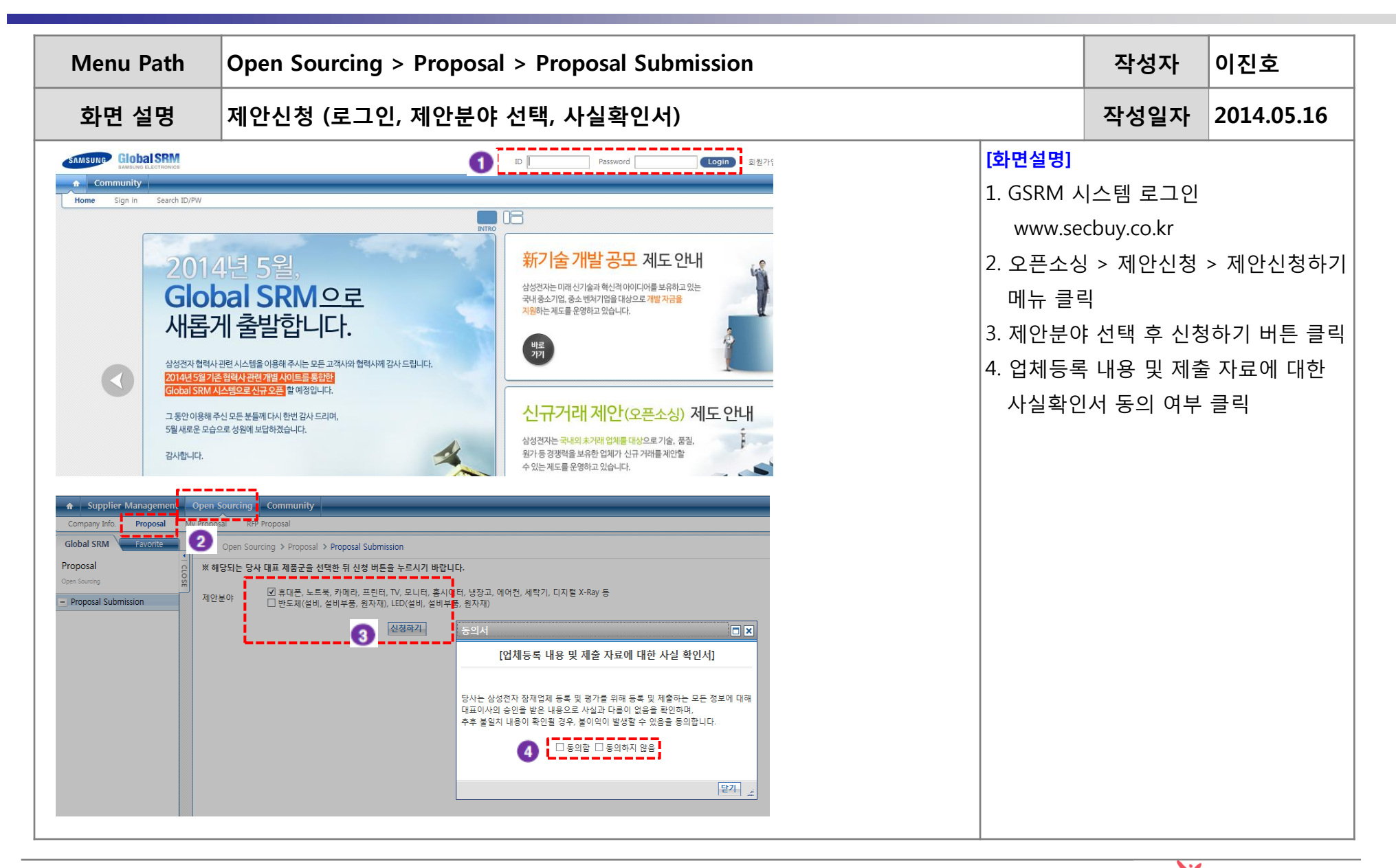

| Menu Path                                                                                                    | Open Sourcing > Proposal                    | 작성자                           | 이진호                                                                                                    |                                                                                                    |                                                                                                    |
|----------------------------------------------------------------------------------------------------|---------------------------------------------|-------------------------------|----------------------------------------------------------------------------------------------------|----------------------------------------------------------------------------------------------------|----------------------------------------------------------------------------------------------------|
| 화면 설명                                                                                                    | 제안신청 – 일반정보 입력                              |                               |                                                                                                    | 작성일자                                                                                                    | 2014.05.16                                                                                                    |
| Information     Session Save B 71 brd     Session Save B 71 brd     NUME     NUME     NUME     Information     Session Save B 71 brd     Session Save B 71 brd     NUME     Information     Session Save B 71 brd     Information Save B 71 brd     Information Save B 71 brd <td< th=""><th>Itime-out0] 30분 이므로<br/>특출 통해 중간 저장하시<br/>니다.</th><th>대표 e-Mail *<br/>홈페이지<br/>품질판리인력</th><th>[화면설명]<br/>1. 제안신청<br/>없으면입<br/>있으니, 장<br/>경우에반<br/>2. 업체일반<br/>활성화가<br/>- 우편번호:<br/>- 주소입역<br/>(예소 (Eng<br/>입력 한국<br/>- 전화번호<br/>- 전화번호<br/>- 전화번호<br/>- 전화번호<br/>- 전화번호<br/>입력 도,<br/>(국표자명<br/>입력 도,<br/>대표자명<br/>입력 도,<br/>입력 - 대표자명<br/>입력 - 대표자명<br/>입원한<br/>- 명월관란이</th><th>화면은 30분동(<br/>력된 내용이 저<br/>지간 화면에서<br/>드시 중간 저장(<br/>정보에 대해서<br/>되어있는 필드<br/>: 주소검색 기능 활<br/>a) : 업체 본사 소재<br/>의 경우 한국어, 일<br/>(bocal) : 업체 본사 소<br/>팩스번호 : 지역번호<br/>자동 입력)<br/>(Local) : 업체 대표<br/>(English) : 업체 대표<br/>(English) : 업체 대표<br/>(English) : 업체 대표<br/>의 경사 설립일 입<br/>주요생산품) : 업체 대표<br/>일 : 회사 대표 이메<br/>일 : 회사 대표 이메</th><th>안 아무 입력이<br/>장되지 않을 수<br/>입력 작업을 할<br/>이 필요함.<br/>정보 입력<br/>용하여 선택<br/>지 주소를 자국언어<br/>본의 경우 일본어)<br/>재지 주소를 영어로<br/>호를 구분하여 입력<br/>자 이름을 자국언어로<br/>표자 이름을 자국언어로<br/>표자 이름을 아국인어로<br/>일 주소 입력<br/>입력<br/>가 보유하고 있는 핵심<br/>역<br/>지 주소 입력<br/>입력<br/>개발 인력 수 입력<br/>관리 인력 수 입력</th></td<> | Itime-out0] 30분 이므로<br>특출 통해 중간 저장하시<br>니다. | 대표 e-Mail *<br>홈페이지<br>품질판리인력 | [화면설명]<br>1. 제안신청<br>없으면입<br>있으니, 장<br>경우에반<br>2. 업체일반<br>활성화가<br>- 우편번호:<br>- 주소입역<br>(예소 (Eng<br>입력 한국<br>- 전화번호<br>- 전화번호<br>- 전화번호<br>- 전화번호<br>- 전화번호<br>입력 도,<br>(국표자명<br>입력 도,<br>대표자명<br>입력 도,<br>입력 - 대표자명<br>입력 - 대표자명<br>입원한<br>- 명월관란이 | 화면은 30분동(<br>력된 내용이 저<br>지간 화면에서<br>드시 중간 저장(<br>정보에 대해서<br>되어있는 필드<br>: 주소검색 기능 활<br>a) : 업체 본사 소재<br>의 경우 한국어, 일<br>(bocal) : 업체 본사 소<br>팩스번호 : 지역번호<br>자동 입력)<br>(Local) : 업체 대표<br>(English) : 업체 대표<br>(English) : 업체 대표<br>(English) : 업체 대표<br>의 경사 설립일 입<br>주요생산품) : 업체 대표<br>일 : 회사 대표 이메<br>일 : 회사 대표 이메 | 안 아무 입력이<br>장되지 않을 수<br>입력 작업을 할<br>이 필요함.<br>정보 입력<br>용하여 선택<br>지 주소를 자국언어<br>본의 경우 일본어)<br>재지 주소를 영어로<br>호를 구분하여 입력<br>자 이름을 자국언어로<br>표자 이름을 자국언어로<br>표자 이름을 아국인어로<br>일 주소 입력<br>입력<br>가 보유하고 있는 핵심<br>역<br>지 주소 입력<br>입력<br>개발 인력 수 입력<br>관리 인력 수 입력 |

SAMSUNG 삼성디스플레이

| Menu Path                                                                                                    | Path Open Sourcing > Proposal > Proposal Submission |                                                                                                    |                                                             |                                       |                                                                                                    |          | 작성자                                                                                                    | 이진호                                                                                                    |                                                                                                    |
|----------------------------------------------------------------------------------------------------|-----------------------------------------------------|----------------------------------------------------------------------------------------------------|-------------------------------------------------------------|---------------------------------------|----------------------------------------------------------------------------------------------------|----------|----------------------------------------------------------------------------------------------------|----------------------------------------------------------------------------------------------------|----------------------------------------------------------------------------------------------------|
| 화면 설명                                                                                                    | 제안신청 – 공장정                                          | 성보, 재무정보                                                                                                    | 보, 주요거래:                                                    | 처, 담당                                 | 자 정보,                                                                                                    | 관련IPC 입력 |                                                                                                    | 작성일자                                                                                                    | 2014.05.16                                                                                                    |
| 1   - Factory 정보     2   - 공장 사진 정보     2   - 공장 사진 정보     >   가서의 공장 외관 내부 라인 -     또   ·     또   ·     ·   ·     ·   ·     ·   ·     ·   ·     ·   ·     ·   ·     ·   ·     ·   ·     ·   ·     ·   ·     ·   ·     ·   ·     ·   ·     ·   ·     ·   ·     ·   ·     ·   ·     ·   ·     ·   ·     ·   ·     ·   ·     ·   ·     ·   ·     ·   ·     ·   ·     ·   ·     ·   ·     ·   ·     ·   ·     ·   ·     ·   ·     · | 도시 보유기술(주요생산종)                                      | 생산Capa(개/월간)<br>le Name<br><br>0.00<br>0.00 | 가등을(%)<br>가등을(%)<br>신용평가년도<br>ERP 연계 지원여부<br>가락금역(USD/년간, 전 | الله الله الله الله الله الله الله ال | Image: Control of the second second seco | <b>1</b> | [화면설명]     1.   Factory 정시     요금 경우   ※     * 상례 정   하는 열음     * 상례 주   입을 중장 정실     * 상례 주   입을 감장 사진     * 감렬을   2.     · 공장장 첨부파입음   ···································· | 보 : 만약 업체에서<br>각 공장별 상세 정보<br>보를 입력하고자 할<br>보를 입력할 수 있<br>정보를 삭제하고자<br>선택한 뒤 - 버튼을<br>정보 : 생산 공장을<br>참부<br>일은 여러 개를 각각<br>의 전체 Size가 50M<br>재무정보 공개가 7<br>출액 정보 입력 요주<br>의 경우에도 해외<br>2 같이지만 입력 요주요<br>가지만 입력 가능<br>만약 삼성전자 해오<br>네도에 참여하게 된<br>가전에 contact한 팀<br>입력 내용을 저장히<br>버튼 클릭 | 생산공장을 보유하고<br>경우 + 버튼을 누른<br>경우 + 버튼을 누른<br>말 경우 삭제하고자<br>누르면 삭제 됨<br>보유하고 있을 경우<br>첨부할 수 있으며, 첨<br>byte 를 넘으면 제출<br>나능할 경우 해당 재무<br>접체와의 비교를 위해<br>래선 정보 입력 (공개<br>시기 바랍니다.)<br>나 정보 입력 (이름, 직<br>태폰번호)<br>참여하게 된 사유를 선<br>내용을 입력하고자 할<br>니PC 에 추천을 받아<br>경우에는 관련 IPC를<br>당자가 있을 경우 담<br>다고자 할 경우에 업체 |

| Menu Path | Open Sourcing > P                                                                                                    | oposal > Proposal Su                                      | 작성자                                                             | 이진호                                                                                                    |                                                                                                    |                                                                                                    |
|-----------|----------------------------------------------------------------------------------------------------|-----------------------------------------------------------|-----------------------------------------------------------------|----------------------------------------------------------------------------------------------------|----------------------------------------------------------------------------------------------------|----------------------------------------------------------------------------------------------------|
| 화면 설명     | 제안신청 – 제안정보                                                                                                    | 입력                                                        |                                                                 |                                                                                                    | 작성일자                                                                                                    | 2014.05.16                                                                                                    |
|           | 실성전자와 New Business 창출에 동참 가능 여부<br>별화된 핵심 역당에 대해 가능한 정확하고 자세파<br>이 여력운 사항은 작성하지 않아도 무방합니다.<br>3 4<br>1자 십사(사무국) 2자 십사(사업부)<br>지적* e-mail<br>지적* e-mail<br>지적* e-mail<br>지적* e-mail | 를 구별하기 위한 내부 심의용으로만 활용됩니다.<br>게 작성해 주시면 심의에 도움이 되겠으며<br>5 | 휴대진좌*       기타 추가자료를       ···································· | [화면설명]     1. 제안명 : [<br>목입력     2. 현재 업체<br>중이므로     3. 제안자 성<br>e-mail 주<br>당사에서<br>서 업체 c<br>력해야 힘     4. 업체가 제<br>TEXT로 일<br>요청사항)     5. 업력한 기<br>자료를 빈     7. 제안서 입<br>제안서제 <sup>1</sup> 8. 제안서 등<br>을 완료히<br>제출함     ※ 정상적으,<br>주소로 "7<br>일이 발송 | 공사에 제안하고자 ਕ     제안의 진행 상태를     "제안신청"단계에 표     '체 정보 입력 : 제안     소     제안 심사 진행 결고     이다act시 활용되는 ?     '안하고자 하는 기술     '안하고자 하는 기술     '안하고자 하는 기술     '안하고자 하는 기술     '안하고자 하는 기술     '안하고자 하는 기술     '오라고자 하는 기술     '오라고자 하는 기술     '오라고자 하는 기술     '오라고자 하는 기술     '오라고자 하는 기술     '오라고자 하는 기술     '오라고자 하는 기술     '오라고자 하는 기술     '오라고자 하는 기술     '오라고자 하는 기술     '오라고자 하는 기술     '오라고자 하는 기술     '오라고자 하는 기술     '조정보에 대한 기술     '로의 인터 정보 입력     '목을 위한 정보 입력     '정으면 제안서제출     로 제안 신청이 완료     '됩니다. | 하는 기술의 제안의 제<br>불 보여줌 : 제안서 작성<br>도시가 되어있음<br>자이름, 직책, 전화번호,<br>가 공지 및 심사 과정에<br>정보이므로 정확히 입<br>에 대한 상세정보를<br>대비 차별점, 기대효과,<br>을 적용할 수 있는 당<br>출소개자료 및 회사소개<br>저장 버튼을 누르면,<br>취(업체정보 ~ 제안정보)<br>버튼을 눌러 제안서를<br>이후 제안자의 e-mail<br>제안접수결과회신" 메 |

#### 제안목록조회

| Menu Path                                                                                            | Open Sourcin                                                                                                    | pen Sourcing > My Proposal > List of Proposal |                                                 |                                                   |                                           |                        |                                                                        |      |                                                                                                    | 작성자                                                                                                    | 이진호                                                                                                    |
|----------------------------------------------------------------------------------------------------|----------------------------------------------------------------------------------------------------|-----------------------------------------------|-------------------------------------------------|---------------------------------------------------|-------------------------------------------|------------------------|------------------------------------------------------------------------|------|----------------------------------------------------------------------------------------------------|----------------------------------------------------------------------------------------------------|----------------------------------------------------------------------------------------------------|
| 화면 설명                                                                                                | 제안 목록 조회                                                                                                    | 및 수정 (                                        | [제안서보                                           | 완/제안전                                             | 진행상태                                      | /자료보                   | 완완료머                                                                   | 일발송) |                                                                                                    | 작성일자                                                                                                    | 2014.05.16                                                                                                    |
| Supplier Management Open Sc<br>Company Info. Proposal My Proposal<br>Open Sourcing List of Proposals | ourcing     Community       a     RFP Proposal       Open Sourcing > My Proposal > List of       반번호       반번호       2014-03-01 Ⅲ ~ [       2014/03-01 Ⅲ ~ [       2014/0321003       12345678910       2014/0321003       2014/0320016       12014/0320015       100 RP       2014/0320013       100 RP       2014/0320013       100 RP       2014/0320013       100 RP       2014/0320014       100 RP       2014/0320012       100 RP       2014/0320013       100 RP       2014/0320014       100 RP       2014/0320015       100 RP       2014/0318004       CE/IM 사전 3자 테 | Proposals<br>                                 | 경<br>중<br>· · · · · · · · · · · · · · · · · · · | 제안보완요청여<br>제안보완요청(사무국<br>제안보완요怠(사무국<br>제안보완요怠(대제) | 4<br>제안보관 요청일<br>2014-03-18<br>2014-03-18 | 지안보완 완료일<br>2014-03-18 | 제안진행상태<br>접수 반환<br>제안 신청<br>제안 신청<br>제안 신청<br>제안 신청<br>2차 심사중<br>제안 신청 |      | [화면설명]     1.   원하는<br>루이 2     2.   제안진     3.   "제안된<br>상세치 입     4.   제무?     5.   하다료모으<br>으로 별 | · 조건을 설정하.<br>선택한 조건에<br>도회됨<br>·행상태 : 단계별<br>번호"를 클릭하면<br>업체정보 및 제안<br>· 제안 신청서에<br>· 으로부터 자료도<br>· 경우,<br>· 당<br>되는 내용을 수<br>네안번로를 클릭<br>· 완완료메일발송<br>· 로 완료 메일이<br>발송됨 | 고 "검색"버튼을<br>해당되는 제안목<br>심사 결과<br>해당 제안신청<br>안신청 상세화면<br>정보 수정 가능<br>대하여 오픈소성<br>온완요청 메일을<br>소청받은 제안번호<br>정한 뒤,<br>하고<br>버튼을 누르면,<br>오픈소싱사무국 |

SAMSUNG 삼성디스플레이

### 업체정보 관리

| Menu Path                                                                                                    | OpenSourcing > Company In            |                                   | 작성자                                                                                                    | 이진호                                                                                                    |                                                                                                    |
|----------------------------------------------------------------------------------------------------|--------------------------------------|-----------------------------------|----------------------------------------------------------------------------------------------------|----------------------------------------------------------------------------------------------------|----------------------------------------------------------------------------------------------------|
| 화면 설명                                                                                                    | 업체 일반 정보 수정                          |                                   |                                                                                                    | 작성일자                                                                                                    | 2014.05.16                                                                                                    |
| Information     Session<br>Save H<br>기 바람     제안신청     ' 일반정보(필수)     *는 필수입력 정보 입니[<br>회사명(Local) *     회사명(English) *     국가 *     사업자번호 *     우편번호 *     주소(Local) *     적과번호 *     전화번호 *     지난설립일 *     회사설립일 *     종입원현활 * | ************************************ | 대표 e-Mail*<br>홈페이지<br>풍질관리인력<br>3 | [화면설명]     1. 제안신청     없으면입     있으니, 징     경우에반     2. 업체일반     활성화가     - 우편번호     주소입력     · 주소(Locg     (예: 한국]     · 전화번호     · 전학번호     · 전학번호     · 전학번호     · 대표자명     · 대력표자명     · 대학료 E-m     · 회사의종업원현달     · 영국고관리 | 화면은 30분동연<br>력된 내용이 저경<br>(시간 화면에서<br>드시 중간 저장여<br>· 정보에 대해서<br>되어있는 필드<br>: 주소검색 기능 활용<br>(히) : 업체 본사 소재<br>의 경우 한국어, 일통<br>(a) : 업체 본사 소재<br>의 경우 한국어, 일통<br>(bish) : 업체 본사 소재<br>의 경우 한국어, 일통<br>(Local) : 업체 대표7<br>(English) : 업체 대표7<br>(English) : 업체 대표7<br>(English) : 업체 대표7<br>(English) : 업체 대표7<br>(English) : 업체 대표7<br>(English) : 업체 대표7<br>(English) : 업체 대표7<br>(English) : 업체 대표7<br>(English) : 업체 대표7<br>(주요생산품) : 업체<br>(주요생산품) : 업체<br>(주요생산품) : 업체<br>(주요생산품) : 업체<br>(주요생산품) : 업체<br>(주요생산품) : 업체<br>(주요생산품) : 업체<br>(주요생산품) : 업체<br>(주요생산품) : 업체<br>(주요생산품) : 업체<br>(주요생산품) : 업체<br>(주요생산품) : 업체<br>(주요생산품) : 업체<br>(주요생산품) : 업체<br>(주요생산품) : 업체<br>(주요생산품) : 업체<br>(주요생산품) : 업체 대표<br>(주요생산품) : 업체 대표 주<br>(주요생산품) : 업체 대표 주<br>(전) : 업체 대표 주<br>(전) : 업체 대표 주<br>(전) : 언제 대표 주<br>(전) : 언제 대표 주<br>(전) | 안 아무 입력이<br>장되지 않을 수<br>입력 작업을 할<br>이 필요함.<br>정보 입력<br>용하여 선택<br>지 주소를 자국언어<br>본의 경우 일본어)<br>재지 주소를 영어로<br>호를 구분하여 입력<br>자 이름을 자국언어로<br>표자 이름을 자국언어로<br>필 주소 입력<br>역<br>가 보유하고 있는 핵심<br>력<br>지 주소 입력<br>입력<br>개발 인력 수 입력<br>관리 인력 수 입력 |

SAMSUNG 삼성디스플레이

# 업체정보 관리

| Menu Path                                              | <b>OpenSourcing</b> > Company                                    | / Info > Compar                       | ny Info Mgm                                                                                  | :                                                                                                    | 작성자                                                                                                    | 이진호                                                                                                    |
|--------------------------------------------------------|------------------------------------------------------------------|---------------------------------------|----------------------------------------------------------------------------------------------|----------------------------------------------------------------------------------------------------|----------------------------------------------------------------------------------------------------|----------------------------------------------------------------------------------------------------|
| 화면 설명                                                  | 업체 일반 정보 수정                                                      |                                       |                                                                                              |                                                                                                    | 작성일자                                                                                                    | 2014.05.16                                                                                                    |
| • Factory 정보     · · · · · · · · · · · · · · · · · · · | 도시 보유기술(주요생산종) 생산Capa(개/환간)<br>사진들 정부 하여 주십시요.(양식:gif, jpg, bmp) | · · · · · · · · · · · · · · · · · · · | 응체주소       상체주소       Attatchment       Size (KB)       ···································· | [화면설명]     1.   Factory 정<br>있을 경우<br>※ 공장 정<br>후 상세 정<br>입력 후<br>하는 열을     2.   공장 사진<br>공장 사진<br>※ 첨부파일<br>부된 파일.<br>할 수 없음     3.   재무정보 :<br>정보 및 마<br>※ 국내업차<br>USD 기준.     4.   주요 거래:<br>가능한 정.<br>적, 이메일     5.   담당자 정일     6.   가입계기 :<br>택. 해당 시<br>경우 TEXT     7.   관련 IPC :<br>오픈소성 :<br>선택하고<br>당자 정보     8.   업체 정보<br>정보 저장 | 보 : 만약 업체에서<br>각 공장별 상세 정보<br>보를 입력한고자 할<br>정보를 삭제하고자<br>정보 : 생산 공장을<br>점부<br>일은 여러 개를 각각<br>의 전체 Size가 50M<br>·<br>재무정보 입력 요구<br>데의 경우에도 해외<br>으로 입력 할 것<br>치 : 업체의 주요 거<br>다 없거 이 조여 가 지<br>도 입체 영업담당자<br>오루소, 전화번호, 휴대<br>오루소 전화번호, 휴대<br>오루소 전화번호, 휴대<br>입력 가능<br>만약 삼성전자 해외<br>대도에 참여하게 된<br>입력 내용을 저장히<br>버튼 클릭 | 생산공장을 보유하고<br><sup>2</sup> 를 입력<br>경우 + 버튼을 누른<br>아<br>할 경우 삭제하고자<br>누르면 삭제 됨<br>보유하고 있을 경우<br>첨부할 수 있으며, 첨<br>byte 를 넘으면 제출<br>나능할 경우 해당 재무<br>정<br>접체와의 비교를 위해<br>래선 정보 입력 (공개<br>시기 바랍니다.)<br>나 정보 입력 (이름, 직<br>내폰번호)<br>상여하게 된 사유를 선<br>내용을 입력하고자 할<br>니PC 에 추천을 받아<br>경우에는 관련 IPC를<br>다당자가 있을 경우 담<br>나고자 할 경우에 업체 |

# **End of Document**

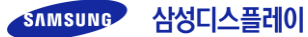